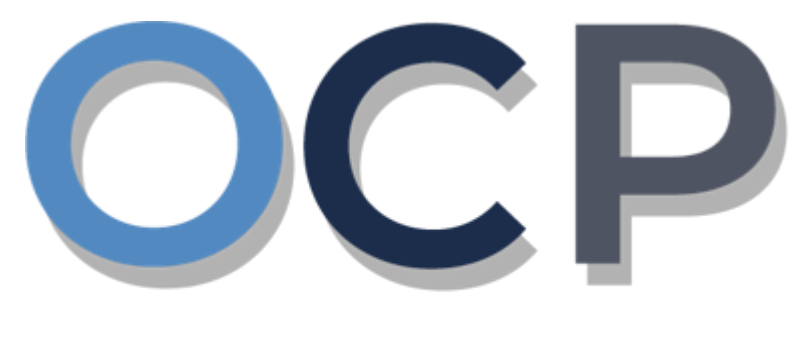

# ONE COMMON PORTAL

# User Guide Granting Authority

#### PURPOSE

This user guide acts as a reference for **Applicants** to grant authority to agents/employees after registering a business name (or) incorporating a company.

- Grant Authority to Employee / Agent

#### GLOSSARY

The following acronyms are used frequently:

| Term  | Meaning                                  |
|-------|------------------------------------------|
| OCP   | One Common Portal                        |
| ROCBN | Registry of Companies and Business Names |

#### FURTHER ASSISTANCE

If you have any questions or issues while using OCP, please call us at +673-2380505 or send an email to <u>info.rocbn@mofe.gov.bn</u>

## **Table of Content**

| Topics                              | Page     |
|-------------------------------------|----------|
| Introduction                        | <u>2</u> |
| Grant Authority to Employee / Agent | <u>4</u> |

| GRANT AUTHORITY TO<br>EMPLOYEE / AGENTS |                                                                                                    | Applicant                               |               |                 |  |
|-----------------------------------------|----------------------------------------------------------------------------------------------------|-----------------------------------------|---------------|-----------------|--|
|                                         |                                                                                                    | Online User                             |               |                 |  |
| Navigate to the OCP dashboard.          |                                                                                                    |                                         |               |                 |  |
| ۱.                                      | <b>حمتزین کواغن دن، ایکونوی</b><br>MINISTRY OF FRANCE AND ECONOMY<br>SEVERE DARYSIALAR<br>V 0.4.0 Alpha |                                         | + New Entity  | Muhammad Ashraf |  |
|                                         | My Entities                                                                                             |                                         |               |                 |  |
| Q<br>Search                             | Registration No Name                                                                                    |                                         | User Role     | Status          |  |
|                                         | P00000027 Abd Events                                                                                    |                                         | BusinessOwner | Registered      |  |
| 08<br>Dashboard                         | P0000026 Tuition School                                                                                 |                                         | BusinessOwner | Registe 1       |  |
| My Entities                             | P00000025 Steamboat Chronicles                                                                          |                                         | BusinessOwner | Registered      |  |
|                                         |                                                                                                    | View All                                |               |                 |  |
| Purchased                               | Unfinished Businesses Fir                                                                               | ished Businesses Correspondence Details |               |                 |  |

| Verify<br>Document     | Application No <b>CR52010121</b><br>Station 103                                              | Application No CRS2010123<br>Abd Events                       |             |                                              | No Informa                   | -Ø                                                                            |                    |
|------------------------|----------------------------------------------------------------------------------------------|---------------------------------------------------------------|-------------|----------------------------------------------|------------------------------|-------------------------------------------------------------------------------|--------------------|
| Q<br>Payment<br>Search | Days Remaining 14 Days<br>Complete your business registration process<br>before cancellation | Rejected<br>Application No CR52010122<br>Steamboat Chronicles | 12-Oct-2020 | Payment<br>Super Kids Toys<br>Address Change | View All<br>30 BND<br>Online | Penalty<br>ABC Computer Services<br>Renewal Restration<br>Paid on 25 May 2020 | View All<br>30 BND |
|                        |                                                                                              |                                                               |             |                                              |                              |                                                                               |                    |

Registered business name / company will be displayed under the My Entities section.

1. Click on a registered Business Name / Company Name.

12-Oct-2020

#### Note:

A Corporate Agent, with an OCP Account, can Incorporate a Company on behalf of the Directors. Once the Company has been incorporated, and approved by ROCBN, an email notification will be sent to the Director and will have automatic access to view the Company in OCP. The Corporate Agent will not have access to view the Company in OCP until a Director of the Company has granted authority.

To grant authority, the Director must create their own OCP Account. Once logged in, the Director will be able to view the company in their dashboard under the **My Entities** section. Select the Company under which authority is to be granted, click on the **Admin** button (as per next page of this guide), followed by **Grant Authority**, fill in the relevant details and click **Submit**. The Corporate Agent will receive an email notification.

The same steps will apply should the Director want to grant authority to an employee of the Company, noting that the employee will also need to create their own OCP Account.

Similarly, a Director can Incorporate a Company in OCP; once approved by ROCBN, the Director can proceed with granting authority to their agent / employee. Email notifications will be sent respectively.

The General Details page will be displayed.

|                         |                                    | Actions Admin Registry Taxes               |  |  |
|-------------------------|------------------------------------|--------------------------------------------|--|--|
| General Details         | General Details                    |                                            |  |  |
| Addresses               | Company Name 011 Sdn Bhd Rcooooo25 | Authority                                  |  |  |
| Directors               | Company Status Registered          | Grant Authority                            |  |  |
| Shareholders            | incorporation Date 07-Nov-2020     | View Authority Busine 01 Cro               |  |  |
| Register of Controllers |                                    | activities                                 |  |  |
| Other Information       | Latest Annual Returns Filed N/A    | AGM Due Date 07-May-2022                   |  |  |
| Filings                 | Authorised Share Capital 25000     | Memorandum and Articles of Association N/A |  |  |
|                         |                                    |                                            |  |  |
|                         |                                    |                                            |  |  |
| 2. Click on the         | Admin Grant Authority tab.         |                                            |  |  |

The Authority page will be displayed.

| ount Type                                                                  | Individual Organisation                                            | 3 | Granted Authority                                                                                                    |                                                                                                    |                |
|----------------------------------------------------------------------------|--------------------------------------------------------------------|---|----------------------------------------------------------------------------------------------------|----------------------------------------------------------------------------------------------------|----------------|
| e *<br>httification Document<br>hber *<br>e of Birth *<br>he *             | Brunei IC<br>01-080808<br>28-Sep-1991<br>Ziqah ariffin<br>Employee | ¢ | Name<br>Identification Document<br>Number<br>Account Type<br>Position<br>Role<br>Date of Birth<br>Email<br>Start Date<br>Status   | 01-011021<br>Individual<br>Director<br>CRS Agent<br>01-Jan-1990<br>ocpuser08@gmail.com<br>07-Nov-2020<br>Active                | Edit Authority |
| ail *<br>urity Roles *<br>It Date *<br>I Date<br>4<br>Indd Authority Disce | zlqah.ariffin@gmail.com<br>CRSAgent<br>12-Nov-2020<br>DD-MMM-YYYY  | • | 2 Name<br>Identification Document<br>Number<br>Account Type<br>Position<br>Role<br>Date of Birth<br>Email<br>Start Date<br>Status | 01-048180<br>Individual<br>Director<br>CRS Agent<br>30-Jul-1991<br>nick.sipun@gmail.com<br>07-Nov-2020<br>Active               | Edit Authority |
|                                                                            |                                                                    |   | 3 Name<br>Identification Document<br>Number<br>Account Type<br>Position<br>Role<br>Date of Birth<br>Email<br>Start Date<br>Status | Awang Ahmad<br>01-020195<br>Individual<br>Employee<br>CRS Agent<br>31-Dec-1989<br>awg.ahmad@gmail.com<br>12-Nov-2020<br>Active |                |

Grant authority to a new employee for the company.

3. Enter the details for Authority page as per the example below.

| Field                          | Example                                                                                                    |
|--------------------------------|----------------------------------------------------------------------------------------------------|
| Account Type                   | Individual                                                                                                    |
| Туре                           | Brunei IC                                                                                                    |
| Identification Document Number | 01-080808                                                                                                    |
| Date of Birth                  | 24-Sep-1991                                                                                                    |
|                                | Ziqah Ariffin                                                                                                    |
| Full Name                      | For Brunei IC, system will auto populate the name<br>by extracting data from Immigration database<br>using the Identification Document Number and<br>Date of Birth information |
| Position                       | Employee                                                                                                    |
| Email                          | ziqah.ariffin@gmail.com                                                                                                    |
| Security Roles                 | CRS Agent                                                                                                    |
| Start Date                     | 07-Nov-2020                                                                                                    |

#### Note:

 If the employee / agent that is to be granted authority has not registered for an OCP account, a message will appear, indicating that the employee / agent will be notified to register.

| Account Type                        | <ul> <li>Individual</li> <li>Organisation</li> </ul>                                                                                                    |
|-------------------------------------|----------------------------------------------------------------------------------------------------|
| Type *                              | Brunei IC 🔷                                                                                                    |
| Identification Document<br>Number * | 01-010195                                                                                                    |
|                                     | Identification Document Number is not found in our<br>system, please enter the email address to invite user<br>to register an account in One Common Portal |

 If the employee / agent that is to be granted authority already has an OCP account, the Email field will be auto populated.

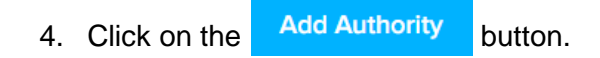

The appointed employee/agent will be displayed on the right side of the page.

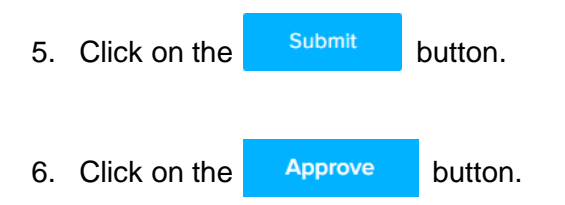

Authority will be granted to the employee/agent.

| Grant Authority                                |         | × |
|------------------------------------------------|---------|---|
| Confirm to grant authority to the entity/user? | 6       |   |
|                                                | Approve |   |

The employee / agent that was granted authority will receive an email Authority Granted.

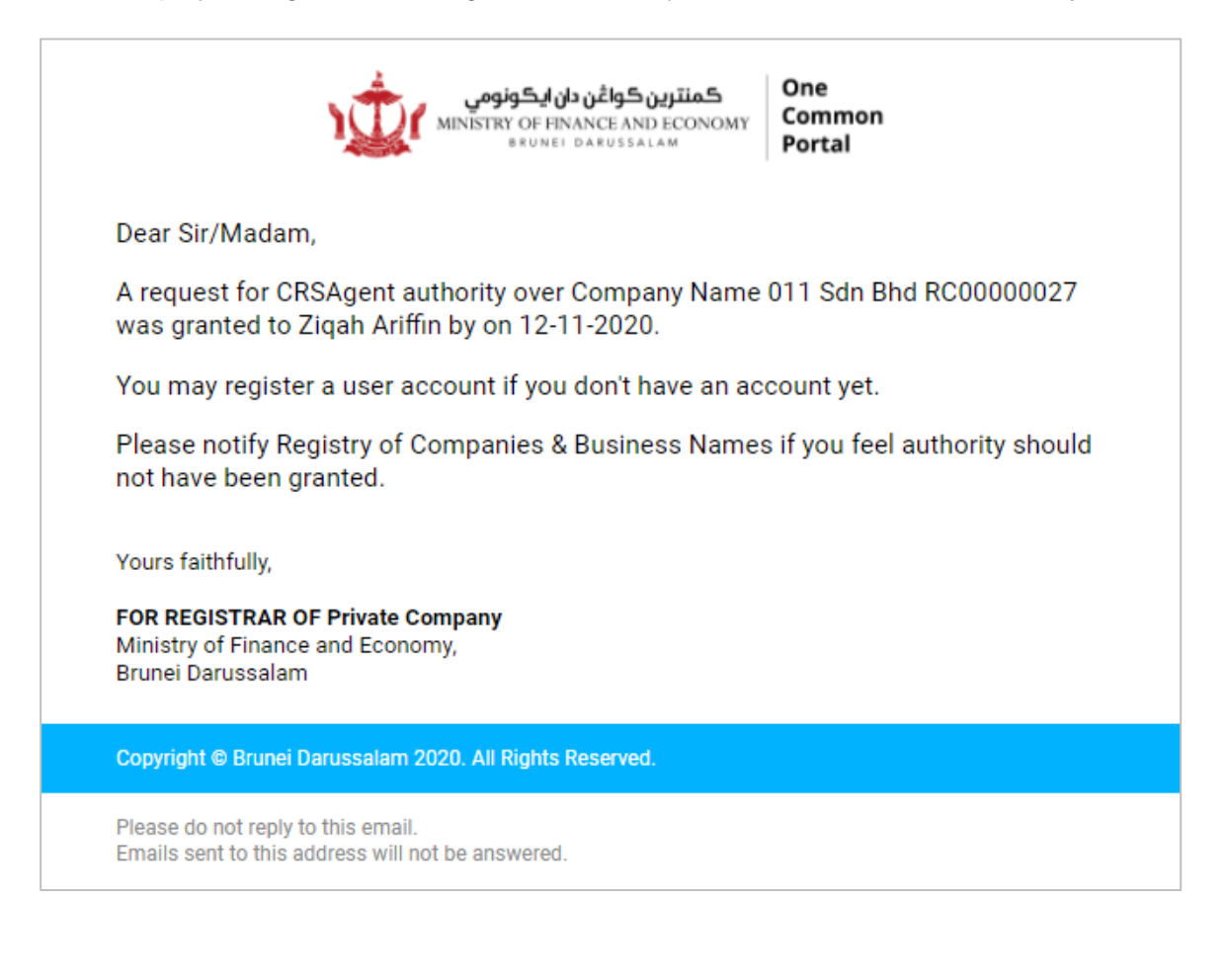

Authority Company Name 011 Sdn Bhd Rc0000025 Individual Organisation Granted Authority Account Type Type \* Brunei IC \$ 1 Name Identification Document Number 01-011021 Number \* 01020195 Account Type Individual Position Director Name \* Awang Ahmad Role CRS Agent Date of Birth 01-Jan-1990 Position \* Email ocpuser08@gmail.com Employee \$ Start Date 07-Nov-2020 Status Active Email \* awg.ahmad@gmail.com Edit Authority Security Roles \* CRSAgent \$ 2 Name Start Date \* Identification Document Number 12-Nov-2020 01-048180 7 Account Type Individual End Date Position Director 30-Nov-2020 8 Role CRS Agent Date of Birth 30-Jul-1991 Discard Email nick.sipun@gmail.com Start Date 07-Nov-2020 Status Active Edit Authority 3 Awang Ahmad Name Identification Document Number 01-020195 Account Type Individual Position Employee Role CRS Agent Date of Birth 31-Dec-1989 Email awg.ahmad@gmail.com 12-Nov-2020 Start Date Status Active 6 Edit Authority

To revoke authority from an existing employee/agent, update the Authority with an End Date.

- 6. Click on the Edit Authority button.
- 7. Enter the details for **End Date** field as per the example below.

| Field    | Example     |
|----------|-------------|
| End Date | 30-Nov-2020 |
|          |             |

8. Click on the Save Authority button.

The authority of the employee/agent will end on the entered End Date.